• To run your monthly reports, select Reports.

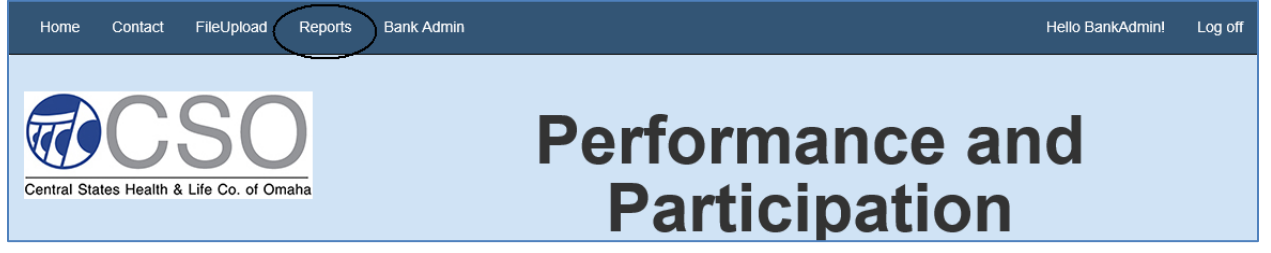

- To view the list of reports available to your bank, select the down arrow following the report name initially displayed.
  - o Select the Report Name.
  - o Select Go to Report.

| Select Desired Report<br>Reports |                                      |  |  |  |
|----------------------------------|--------------------------------------|--|--|--|
| Report Name                      | Performance and Participation Report |  |  |  |

- For the Performance and Participation Report, select the Post Date (mmyyyy) by clicking on the down arrow. Other reports may have additional selections, i.e., period, and roll up.
- o Select View Report.

| Select another Report |             |
|-----------------------|-------------|
| Post Date 092015      | View Report |

 The report will be displayed in your browser window. From this screen, you can open/save the report in any of the formats listed. These same options are available for any of the reports. The most common format will be PDF.

| Select another Report                                                                                                    |                                                                                                  |                                             |          |
|----------------------------------------------------------------------------------------------------|--------------------------------------------------------------------------------------------------|---------------------------------------------|----------|
| Post Date 092015                                                                                                    |                                                                                                  |                                             | View Rep |
| I4 4 1 of 1 ▷ ▷I 4 Find   ↑                                                                                                    | Vext 💽 💿                                                                                         |                                             |          |
| Central States Health & Life Co. of Omaha<br>Performance & Participation Reports<br>Holding Company Name: Test Bank 1<br>Bank Name:<br>District Name:<br>Branch Name:<br>Manager Name:<br>For Month of: 09/2015 | XML file with repor<br>CSV (comma delim<br>PDF<br>MHTML (web archi<br>Excel<br>TIFF file<br>Word | t data te: 9/18/2015<br>itted) ge: 1<br>ve) |          |
| Loan Volume                                                                                                    |                                                                                                  | \$77,500.00                                 |          |
| Total Loans                                                                                                    |                                                                                                  | 5                                           |          |
| Total Eligible - Life                                                                                                    |                                                                                                  | 5                                           |          |
| Total Eligible - A & H                                                                                                    |                                                                                                  | 5                                           |          |
| Loans with Life Policies                                                                                                    |                                                                                                  | 4                                           |          |
| Loans with A&H Policies                                                                                                    |                                                                                                  | 4                                           |          |
| Performance %                                                                                                    | Loan<br>Penetration                                                                              | Premium<br>Penetration                      |          |
| Credit<br>Life                                                                                                    | 80%                                                                                              | 74 %                                        |          |
| Accident &<br>Health                                                                                                    | 80%                                                                                              | 48 %                                        |          |

• If you select PDF, Adobe Reader will open and you will have all of the Adobe options available to you that will allow you to save, print, etc., the report.

| 🔁 Production Report.pdf - Adobe Reader                                           |                                         |   |
|----------------------------------------------------------------------------------|-----------------------------------------|---|
| File Edit View Window Help                                                       |                                         |   |
| Copen   🛃 🔁 🖓 🖓 💾 🖨 🖂   金 🕒 1 / 1   ━ €                                          | 103% 🔹 📄 📴 🦻 🌠                          |   |
| Central States Health & Life Co. of Omaha<br>Performance & Participation Reports | Date: 9/18/2015<br>Page: 1              |   |
| Holding Company Name: Test Bank 1                                                |                                         |   |
| Bank Name:<br>District Name:<br>Branch Name:<br>Manager Name:                    |                                         |   |
| For Month of: 09/2015                                                            |                                         |   |
| Loan Volume                                                                      | \$77,500.00                             |   |
| Total Loans                                                                      | 5                                       | 5 |
| Total Eligible - Life                                                            | 5                                       | 5 |
| Total Eligible - A & H                                                           | 5                                       |   |
| Loans with Life Policies                                                         | 4                                       |   |
| Loans with A&H Policies                                                          | 4                                       |   |
| Defenses 8/                                                                      | Loan Premium<br>Penetration Penetration |   |
| Performance %                                                                    | ······                                  | - |

• To return to the list of reports available, click on Select another Report.

| Select another Report |                   |  |
|-----------------------|-------------------|--|
| Part Data 002015      |                   |  |
| Post Date 092015      |                   |  |
|                       |                   |  |
|                       | Find   Next 🤘 🔹 🔅 |  |